# **180 Trucs et Astuces Windows 10**

Date de mise à jour : 05 janvier 2018

#### Table des matières

| [001-W10] | Activer le 'GodMode' pour prendre tous les pouvoirs                                | 6 |
|-----------|------------------------------------------------------------------------------------|---|
| [002-W10] | Configurer l'application 'Courrier'.                                               | 6 |
| [003-W10] | Libérer de l'espace suite à la mise à jour vers Windows 10.                        | 6 |
| [004-W10] | Créer des bureaux virtuels                                                         | 6 |
| [005-W10] | Cacher ou réduire la barre de recherche.                                           | 7 |
| [006-W10] | Griffonner des notes sur Microsoft Edge, le nouveau navigateur                     | 7 |
| [007-W10] | Configurer l'explorateur de fichier à son ouverture                                | 7 |
| [008-W10] | Activer le mode tablette                                                           | 7 |
| [009-W10] | Rétrograder vers une version antérieure                                            | 7 |
| [010-W10] | Agrandir le menu Démarrer                                                          | 7 |
| [011-W10] | Découvrir Cortana                                                                  | 7 |
| [012-W10] | Epingler un dossier pour un accès rapide.                                          | 8 |
| [013-W10] | Convertir des valeurs avec la calculatrice.                                        | 8 |
| [014-W10] | Réparer Windows 10.                                                                | 8 |
| [015-W10] | Prendre garde au Wifi partagé par défaut.                                          | 8 |
| [016-W10] | Sécurité : mises à jour continuelles et obligatoires (UPDATE).                     | 8 |
| [017-W10] | Personnaliser l'écran d'accueil                                                    | 8 |
| [018-W10] | Placer la corbeille où bon vous semble                                             | 8 |
| [019-W10] | Maitriser le contenu du disque dur                                                 | 9 |
| [020-W10] | Partager l'écran à travers vos différentes fenêtres                                | 9 |
| [021-W10] | Exploiter à fond le volet des notifications                                        | 9 |
| [022-W10] | Réaliser des captures vidéo (ou photo) pour vos tutoriels                          | 9 |
| [023-W10] | Faire profiter vos amis de vos pages préférées sur EDGE.                           | 9 |
| [024-W10] | Améliorer votre confort de lecture sur EDGE                                        | 9 |
| [025-W10] | Mettre de côté des articles à lire plus tard, grâce à la liste de lecture sur EDGE | 9 |
| [026-W10] | Manipuler des bureaux virtuels.                                                    | 9 |
| [027-W10] | Placer la corbeille ailleurs que sur le bureau (Complément au 'Truc' 18)1          | 0 |
| [028-W10] | Retrouver rapidement les dossiers et fichiers favoris1                             | 0 |
| [029-W10] | Copier-Coller du code dans l'invite de commande1                                   | 0 |
| [030-W10] | Icônes par défaut1                                                                 | 0 |
| [031-W10] | Changer le comportement de l'icône 'Explorateur de fichiers'1                      | 0 |
| [032-W10] | Quelles icônes dans la barre des tâches ?1                                         | 0 |
| [033-W10] | Désactiver l'option WI-Fi Sense                                                    | 1 |

•

•

| [034-W10] | Faire un raccourci vers le 'Panneau de configuration' dans le menu Démarrer                   | 11 |
|-----------|-----------------------------------------------------------------------------------------------|----|
| [035-W10] | Afficher les fenêtres des Bureaux dans la barre des tâches                                    | 11 |
| [036-W10] | Ouvrir Windows sans avoir besoin d'entrer un mot de passe                                     | 11 |
| [037-W10] | Les périphériques ont disparu                                                                 | 11 |
| [038-W10] | Désinstaller Windows 10 et revenir à Windows 7 ou Windows 8.1. (Seulement durant 1 mois)      | 12 |
| [039-W10] | Ajouter une Tuile 'Documents récents' (ou autre), dans le menu 'Démarrer'                     | 12 |
| [040-W10] | Changer d'icône                                                                               | 13 |
| [041-W10] | Empêcher Windows 10 de contrôler le PC                                                        | 13 |
| [042-W10] | Si votre imprimante ne répond plus                                                            | 13 |
| [043-W10] | Erreur critique : Le menu Démarrer et Cortana ne fonctionnent pas                             | 14 |
| [044-W10] | Afficher TOUTES les extensions de fichiers.                                                   | 14 |
| [045-W10] | Accéder au centre de notifications.                                                           | 14 |
| [046-W10] | Masquer la zone 'Cortana' dans la barre des tâches                                            | 14 |
| [047-W10] | Activer l'historique des fichiers                                                             | 14 |
| [048-W10] | Faire défiler les fenêtres inactives                                                          | 15 |
| [049-W10] | Masquer les mises à jour problématiques.                                                      | 15 |
| [050-W10] | Créer un compte 'Invité'                                                                      | 15 |
| [051-W10] | Désactiver le mot de passe au démarrage                                                       | 15 |
| [052-W10] | Enregistrer l'écran avec 'Game DVR' : Magnétoscope pour jeux (Complément au Truc' 22)         | 15 |
| [053-W10] | Redresser un écran inversé                                                                    | 16 |
| [054-W10] | Multitâche.                                                                                   | 16 |
| [055-W10] | Réattribuer le bon logiciel pour ouvrir les fichiers.                                         | 16 |
| [056-W10] | Désactiver le 'Peer to Peer'                                                                  | 16 |
| [057-W10] | Régler correctement Windows Update                                                            | 16 |
| [058-W10] | Débusquer le vénérable 'Internet Explorer'                                                    | 17 |
| [059-W10] | Faire fonctionner des anciennes applications                                                  | 17 |
| [060-W10] | Changer le moteur de recherche par défaut                                                     | 17 |
| [061-W10] | Ouvrir un fichier en choisissant le programme désiré (Complément au 'Truc' 55)                | 17 |
| [062-W10] | Retrouver le mot de passe Wifi oublié ou perdu avec la documentation                          | 17 |
| [063-W10] | Désinstaller un programme sans quitter l'Explorateur de fichiers                              | 18 |
| [064-W10] | Créer des raccourcis rapides sous le ruban de l'Explorateur de fichiers.                      | 18 |
| [065-W10] | Visualiser les photos sous forme de vignettes dans l'Explorateur de fichiers                  | 18 |
| [066-W10] | Depuis la mise à jour vers Windows 10, l'imprimante n'imprime plus !                          | 18 |
| [067-W10] | Préserver son adresse mail en créant un alias                                                 | 18 |
| [068-W10] | Personnaliser la confidentialité lors de l'installation de Windows 10 puis après installation | 19 |
| [069-W10] | Masquer les lecteurs dans le volet de navigation.                                             | 19 |
| [070-W10] | Accéder aux réglages de la barre des tâches.                                                  | 19 |
| [071-W10] | Désactiver les publicités du menu 'Démarrer'.                                                 | 19 |

| [072-W10] | Gagner de la place sur la barre des tâches                                                   | 20 |
|-----------|----------------------------------------------------------------------------------------------|----|
| [073-W10] | Utiliser la recherche (Complément au 'Truc' 005).                                            | 20 |
| [074-W10] | Modifier le papier peint du Bureau                                                           | 20 |
| [075-W10] | Redémarrer l'Explorateur et le Bureau.                                                       | 20 |
| [076-W10] | Trouver les adresses IP et MAC de vos appareils.                                             | 20 |
| [077-W10] | Stocker intelligemment                                                                       | 21 |
| [078-W10] | Le bon mode de redémarrage, en mode sans échec                                               | 21 |
| [079-W10] | Automatiser l'ouverture de session de Windows sans saisir de mot de passe                    | 21 |
| [080-W10] | Utiliser simultanément deux écrans sur l'ordinateur                                          | 22 |
| [081-W10] | Régler les petits bugs du quotidien                                                          | 22 |
| [082-W10] | Faire taire les notifications                                                                | 22 |
| [083-W10] | Régler les notifications visuelles, application par application.                             | 22 |
| [084-W10] | Edge mode lecture : Se débarrasser des infos inutiles                                        | 23 |
| [085-W10] | La reconnaissance vocale                                                                     | 23 |
| [086-W10] | Utiliser le Narrateur.                                                                       | 23 |
| [087-W10] | Se protéger avec Windows Defender.                                                           | 23 |
| [088-W10] | Pavé numérique actif au démarrage                                                            | 24 |
| [089-W10] | Changer la voix de Cortana                                                                   | 24 |
| [090-W10] | Empêcher le PC de copier vers une clé USB                                                    | 24 |
| [091-W10] | Désactiver l'écran de verrouillage                                                           | 24 |
| [092-W10] | Eviter les écrans de pub dans Windows (Complément au 'Truc' 071).                            | 24 |
| [093-W10] | Epingler des paramètres de réglage.                                                          | 24 |
| [094-W10] | Passer en mode 'Tablette'.                                                                   | 25 |
| [095-W10] | Activer 'Continuum'                                                                          | 25 |
| [096-W10] | Accéder au mode 'sans échec'                                                                 | 25 |
| [097-W10] | Supprimer les fichiers temporaires                                                           | 25 |
| [098-W10] | Ajouter OneDrive au menu contextuel ouvert d'un clic droit sur un fichier dans l'explorateur | 25 |
| [099-W10] | Paramétrer OneDrive                                                                          | 26 |
| [100-W10] | Récupérer les photos d'accueil de 'Windows à la une'                                         | 26 |
| [101-W10] | Rassembler une série d'images dans un fichier PDF                                            | 26 |
| [102-W10] | Renommer un dossier, est une action parfois récalcitrante                                    | 27 |
| [103-W10] | Imprimer la liste des logiciels installés sur l'ordinateur.                                  | 27 |
| [104-W10] | Désactiver 'OneDrive'                                                                        | 27 |
| [105-W10] | Mesurer la consommation de bande passante.                                                   | 27 |
| [106-W10] | Déplacer des bibliothèques.                                                                  | 28 |
| [107-W10] | Supprimer DEFINITIVEMENT des données                                                         | 28 |
| [108-W10] | Créer de nouveaux raccourcis clavier (personnels)                                            | 28 |
| [109-W10] | Enregistreur d'actions utilisateur (Variante du 'Truc' 052).                                 | 29 |

| [110-W10] | Améliorer des clichés avec l'application 'Photos' intégrée.                             | 29 |
|-----------|-----------------------------------------------------------------------------------------|----|
| [111-W10] | Repérer facilement la fenêtre active parmi celles ouvertes à l'écran.                   | 29 |
| [112-W10] | Retrouver l'accès à internet après changement de FAI (donc de box)                      | 29 |
| [113-W10] | Connaître la version de Windows.                                                        | 30 |
| [114-W10] | Verrouiller rapidement Windows.                                                         | 30 |
| [115-W10] | Accès à un double écran ou à un video projecteur. (Complément au Truc 080)              | 30 |
| [116-W10] | Changer le fond de l'écran 'Accueil' et de l'écran de 'Verrouillage'                    | 30 |
| [117-W10] | Déplacer le dossier local OneDrive vers un autre endroit (un second disque par exemple) | 30 |
| [118-W10] | Gérer les icônes que l'on veut afficher dans la barre des tâches.                       | 31 |
| [119-W10] | Installer un pilote 'non signé'                                                         | 31 |
| [120-W10] | Enregistrer et partager des 'Mémos vocaux'                                              | 31 |
| [121-W10] | Où est passé le 'Media Center' ?                                                        | 31 |
| [122-W10] | Installer dans 'Edge' l'extension 'Blocage de pubs'                                     | 32 |
| [123-W10] | Installer des applis issues du Windows Store sur une carte SD ou une clé USB.           | 32 |
| [124-W10] | Congédier 'Cortana'                                                                     | 32 |
| [125-W10] | Déplacer les dossiers 'Utilisateurs'.                                                   | 32 |
| [126-W10] | Insérer une équation mathématique dans un document                                      | 33 |
| [127-W10] | Empêcher un logiciel d'accéder à internet                                               | 33 |
| [128-W10] | Ouvrir le navigateur Edge tel qu'il a été fermé                                         | 33 |
| [129-W10] | Modifier le registre sans ouvrir 'Regedit'                                              | 33 |
| [130-W10] | Désinstaller des mises à jour                                                           | 34 |
| [131-W10] | L'ordinateur ne s'éteint plus complètement                                              | 34 |
| [132-W10] | Activer le compte « Administrateur intégré »                                            | 34 |
| [133-W10] | Créer un compte utilisateur local                                                       | 34 |
| [134-W10] | Passer d'un compte connecté à un compte local                                           | 35 |
| [135-W10] | Passer d'un compte local à un compte connecté                                           | 35 |
| [136-W10] | Ajouter une personne à sa famille                                                       | 35 |
| [137-W10] | Ajouter d'autres personnes étrangères à sa famille sur le PC                            | 35 |
| [138-W10] | Supprimer un compte utilisateur.                                                        | 36 |
| [139-W10] | Dépanner la webcam inopérante après une mise à jour Windows.                            | 36 |
| [140-W10] | Organiser l'agenda depuis la barre des tâches.                                          | 36 |
| [141-W10] | Choisir l'horaire de redémarrage                                                        | 36 |
| [142-W10] | Créer un compte avec accès 'affecté'.                                                   | 36 |
| [143-W10] | Désactiver l'identifiant de publicité                                                   | 37 |
| [144-W10] | Ouvrir une application directement en plein écran.                                      | 37 |
| [145-W10] | Afficher les notifications dans des badges.                                             | 37 |
| [146-W10] | Les raccourcis clavier multitouches d'un seul doigt                                     | 37 |
| [147-W10] | Ouvrir un dossier ou un fichier d'un seul clic                                          | 37 |

| [148-W10] | Cacher son nom sur l'écran de verrouillage                                        | 37 |
|-----------|-----------------------------------------------------------------------------------|----|
| [149-W10] | Imposer une imprimante par défaut                                                 | 38 |
| [150-W10] | Retrouver l'écran de veille                                                       | 38 |
| [151-W10] | Lancer un logiciel au démarrage                                                   | 38 |
| [152-W10] | Booster le Wi-Fi sur batterie                                                     | 38 |
| [153-W10] | Retrouver l'impression en 'pdf'                                                   | 38 |
| [154-W10] | Passer du coté 'sombre'                                                           | 39 |
| [155-W10] | Ouvrir automatiquement le navigateur (ou tout autre programme) au démarrage du PC | 39 |
| [156-W10] | Contrôler les mises à jour (Complément des Trucs 016 et 141)                      | 39 |
| [157-W10] | Désactiver les tests de performance                                               | 39 |
| [158-W10] | Lire des textes à haute voix avec le narrateur                                    | 39 |
| [159-W10] | Agrandir une partie de l'écran de travail.                                        | 39 |
| [160-W10] | Remplacer les sons par des avertissements visuels.                                | 40 |
| [161-W10] | Annoter une page web avec Edge                                                    | 40 |
| [162-W10] | Mettre à jour le BIOS                                                             | 40 |
| [163-W10] | Eteindre le PC à heure fixe                                                       | 41 |
| [164-W10] | Naviguer avec Edge sans laisser de traces.                                        | 41 |
| [165-W10] | Retrouver son mot de passe 'oublié', pour accéder à son compte utilisateur        | 41 |
| [166-W10] | Accéder rapidement au mode 'sans échec'                                           | 41 |
| [167-W10] | Modifier la signature dans l'application 'Courrier'                               | 41 |
| [168-W10] | Lancer une restauration du système sans passer par le menu 'Démarrer'.            | 42 |
| [169-W10] | Capture écran d'une page internet entière                                         | 42 |
| [170-W10] | Cacher toutes les icônes du bureau                                                | 42 |
| [171-W10] | Couper les sollicitations inutiles du système.                                    | 42 |
| [172-W10] | Déplacer les logiciels sur un autre disque                                        | 43 |
| [173-W10] | Retrouver le mot de passe Wifi (Complément du truc 62)                            | 44 |
| [174-W10] | Effacer la mémoire virtuelle                                                      | 44 |
| [175-W10] | Passer en mode nuit                                                               | 44 |
| [176-W10] | Sécuriser Windows en créant des points de restauration                            | 44 |
| [177-W10] | Forcer une ancienne application en mode 'compatibilité'                           | 44 |
| [178-W10] | Redémarrage d'urgence                                                             | 44 |
| [179-W10] | Ouvrir une image d'un clic droit dans son application photo préférée              | 45 |
| [180-W10] | Pouvoir réutiliser 'Money', l'ancien logiciel de Microsoft, pour gérer son budget | 45 |
| [181-W10] | Bénéficiez d'une mise à jour propre                                               | 45 |
| [182-W10] | Limitez les nuisances des futures mises à jour                                    | 46 |

### [001-W10] Activer le 'GodMode' pour prendre tous les pouvoirs.

Pour personnaliser au maximum Windows 10. Ce mode existait déjà sous W7 et W8 mais le code d'activation est différent. Il suffit de créer un dossier, par exemple sur le Bureau : Cliquer droit dans un espace libre du bureau / Option 'Nouveau' et sélectionner 'Dossier'.

Il faut ensuite le renommer : sélectionner ce 'Nouveau Dossier' / Option 'Renommer' et copier la séquence suivante **GodMode.{ED7BA470-8E54-465E-825C-99712043E01C}** puis valider par la touche 'Entrée' au clavier. Le dossier change alors d'apparence et affiche le nom "GodMode" tout simplement.

*NB* : *Désormais, à l'ouverture de ce dossier, une longue liste, donne accès à l'ensemble des options et paramétrages, classés en rubriques thématiques, pour personnaliser au maximum Windows 10.* 

# [002-W10] Configurer l'application 'Courrier'.

### - Configurer plusieurs comptes de messagerie

Au premier lancement de l'application **Courrier**, on est invité à ajouter une boîte mail. Si l'on a déjà paramétré un compte Microsoft, il est proposé directement, mais rien n'empêche d'en configurer d'autres, en cliquant sur *Ajouter un compte*.

Une boîte de dialogue propose de choisir un *type de compte* parmi les configurations automatiques. On peut choisir de configurer une adresse Google mais, si l'on souhaite régler un compte qui n'apparaît pas dans la liste, il reste possible de le configurer manuellement en cliquant sur *Autre compte POP*, *IMAP*. Il suffit de renseigner ses identifiants, et les réglages sont trouvés automatiquement. Une fois que l'on a configuré les boîtes choisies, cliquer sur '*Vous êtes fin prêt*'.

#### - Interface et bascule entre les comptes

Dans la colonne de gauche se trouve la boîte de réception ainsi que les différents dossiers. Au centre, on voit la liste des courriels. A droite s'ouvre un aperçu du courrier sélectionné. Si l'on a configuré plusieurs adresses, il est possible de basculer entre elles en cliquant sur le bouton

Si l'on a configuré plusieurs adresses, il est possible de basculer entre elles en cliquant sur le bouton *Comptes* en haut à gauche.

## - Personnaliser la configuration de la boîte mail

Grâce à l'icône *roue crantée* disponible en bas à gauche de l'application, il est possible de régler plusieurs *paramètres* comme les noms des comptes, la personnalisation du fond d'écran de l'application, les options de lecture d'un email etc...

<u>Astuce</u> : Pour configurer d'autres comptes de messagerie après la 1ère mise en route : accéder à *Paramètres* comme précédemment, puis choisir *Comptes* dans le menu latéral droit. Sélectionner ensuite le type de compte que l'on veut utiliser et ajouter les informations comme précédemment. Ne pas oublier que l'on peut choisir d'être notifié de l'arrivée de nouveaux mails, dans le nouveau centre de notification de Windows 10.

### [003-W10] Libérer de l'espace suite à la mise à jour vers Windows 10.

La mise à jour est faite mais le disque dur est saturé car Windows a gardé l'ancienne version dans un dossier pour la restaurer en cas de problème. Si tout fonctionne bien, on peut être tenté de récupérer de précieux giga-octets. Il suffit pour cela d'ouvrir le champ **Exécuter** grâce au raccourci clavier '*Windows* + R' et d'y taper "*cleanmgr*".

L'assistant de nettoyage de disque s'ouvre, choisir 'C:' et cliquer sur "Nettoyage de disque". Cocher les options « Fichiers journaux de la mise à niveau Windows », « Précédentes installations de Windows », « Fichiers d'installation temporaires de Windows ». Valider ensuite par 'OK' pour tout nettoyer. <u>Attention</u>: Assurez-vous que tout fonctionne bien avant de supprimer ces données car il ne sera plus possible de revenir à une version antérieure de Windows.

### [004-W10] Créer des bureaux virtuels.

Vous manquez de place sur votre espace de travail ? Windows 10 permet dorénavant d'ajouter des bureaux virtuels. Taper les touches [Windows] + [Tab] et cliquez sur "+ Nouveau Bureau" à l'extrême droite. <u>Astuce</u>: Pour basculer d'un bureau à un autre il suffit d'appuyer sur **CTRL** + **WIN** + **flèche droite ou gauche.**  Ceci est un exemple, cliquez sur le lien de téléchargement pour obtenir le cours complet.

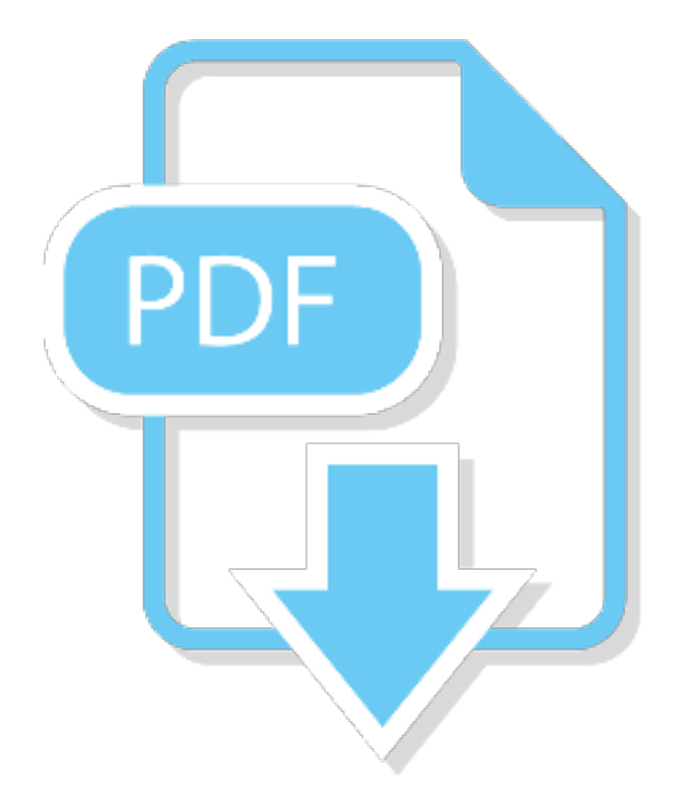